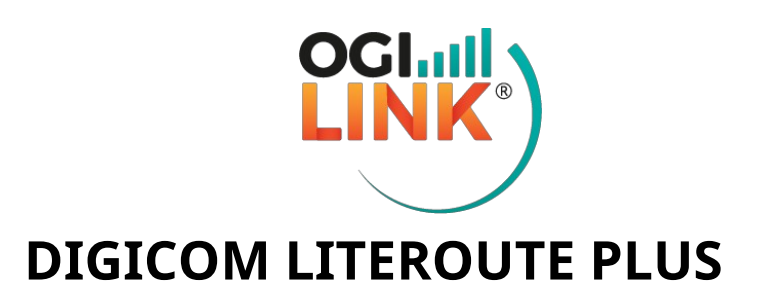

#### Guida ufficiale

https://www.b810group.it/prodotti/4-5g-literoute-plus/

INDIRIZZO IP: 192.168.1.1 (da interfaccia web) PASSWORD: Admin1234 PASSWORD WIFI: Nome del router (OGILink-xxxx)

Per accedere all'interfaccia web del router, aprire una pagina browser, digitare l'indirizzo nella barra di ricerca e inserire le credenziali fornite.

#### 1- PIN & APN

Cliccare su "Internet"> "Gestione del profilo APN" o "Gestione del pin" e inserire i dati da impostare.

| 🗲 digicom                |                        |                     |          |                                |
|--------------------------|------------------------|---------------------|----------|--------------------------------|
| Pannello di Controllo    | Rete Locale            | SMS                 | Wireless | Router                         |
| Connessione internet     | Gestione del profile   | o APN               |          | 2                              |
| Gestione del profilo APN | Elenco dei Profili APN |                     |          | Nuovo profilo APN              |
| WAN LTE                  | Nome profilo APN       | Nome APN            | Tipo IP  | operazione                     |
| WAN Ethernet             | default                | web.omnitel.it      | IPV4     | modifica                       |
| nformazioni Engineering  | OGILINK                | ogilink.vodafone.it | IPV4     | <u>modifica</u> <u>Elimina</u> |
| Rete Operatore           | APN                    | OGILINK             | ~        |                                |
| Gestione PIN             |                        |                     |          | 0-1                            |

Copyright 2021, Tutti i diritti sono riservati, Digicom Srl

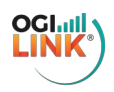

# 2- WIFI & PASSWORD

Cliccare su "Wireless"-> "Impostazioni WLAN di base" e modificare i campi SSID e Password Wi-Fi.

| Pannello di Controllo                                                                             | Internet Rete Lo                                                                                                    | ocale                                                                                                    | SMS                 | Wireless     | Router     |  |  |  |
|---------------------------------------------------------------------------------------------------|----------------------------------------------------------------------------------------------------|----------------------------------------------------------------------------------------------------|---------------------|--------------|------------|--|--|--|
| Impostazioni WLAN di Base<br>Impostazioni WLAN Avanzat<br>Impostazioni WPS<br>Filtro MAC Wireless | te Impostazioni W<br>I IWPS non è disp<br>Se II tipo di protez<br>modalità 802.11n<br>Condizioni di fun<br>essere impostato<br>2.4GHz | <ul> <li>Impostazioni WLAN di Base</li> <li>Il WPS non è disponibile se il tipo di sicurezza impostata è WEP</li> <li>Se il tipo di protezione è impostato su WEP, gli adattatori di rete wireless che funzionano solo in modalità 802.11 n potrebbero non essere in grado di accedere al dispositivo.</li> <li>Condizioni di funzionamento WPS: il WIFI deve essere acceso; il tipo di sicurezza non può essere impostato su WEP; l'SSID primario non può essere impostato su nascosto.</li> </ul> |                     |              |            |  |  |  |
|                                                                                                   | 5GHz                                                                                                    | <ul> <li>Al</li> </ul>                                                                                                    | bilitato O Disabili | tato         |            |  |  |  |
|                                                                                                   | SSID                                                                                                    | Tipo di Sicurezz                                                                                                    | a Banda operativ    | a Stato      | Operazione |  |  |  |
|                                                                                                   | 4GPLUS_6453                                                                                                    | WPA2-PSK                                                                                                    | 2.4GHz              | Abilitato    | modifica   |  |  |  |
|                                                                                                   | 4GPLUS_6453_RA1                                                                                                    | WPA2-PSK                                                                                                    | 2.4GHz              | Disabilitato | modifica   |  |  |  |
|                                                                                                   | 4GPLUS-5G_686D                                                                                                    | WPA2-PSK                                                                                                    | 5GHz                | Abilitato    | modifica   |  |  |  |
|                                                                                                   | 4GPLUS-5G_686D_RA1                                                                                                    | WPA2-PSK                                                                                                    | 5GHz                | Disabilitato | modifica   |  |  |  |
|                                                                                                   | Banda operativa                                                                                                    | la operativa 2.4GHz                                                                                                    |                     |              |            |  |  |  |
|                                                                                                   | SSID                                                                                                    | 4GP                                                                                                    | LUS_6453            |              |            |  |  |  |
|                                                                                                   | Tipo di Sicurezza                                                                                                    | WP                                                                                                    | A2-PSK              | ~            |            |  |  |  |
|                                                                                                   | Password Wi-Fi                                                                                                    | Password Wi-Fi                                                                                                    |                     |              |            |  |  |  |
|                                                                                                   |                                                                                                    | L                                                                                                    |                     |              |            |  |  |  |

### **3- RETE LOCALE & DHCP**

Cliccare su "Rete locale"> "Impostazioni DHCP" per cambiare classe di rete, abilitare/disabilitare DHCP con il relativo tempo di lease e range di indirizzi.

| annello di Controllo   | Internet  | Rete Locale           | SMS           | Wireless    | Router              |
|------------------------|-----------|-----------------------|---------------|-------------|---------------------|
|                        |           |                       |               | 014/02/02/0 |                     |
| npostazioni DHCP       | Impost    | azioni LAN            |               |             | 0                   |
| postazioni DNS         | Indirizzo | IP LAN                |               |             |                     |
| stione dei dispositivi | Subnet N  | lask                  |               |             |                     |
| stione del traffico    | 255 • 2   | 255 • 255 • 0         |               |             |                     |
| USSD                   | Gateway   | (opzionale)           |               |             |                     |
|                        | Server D  | НСР                   |               |             |                     |
|                        | Abilitato | ~                     |               |             |                     |
|                        | Indirizzo | iniziale DHCP         |               |             |                     |
|                        | 192 •     | 168 • 1 • 100         |               |             |                     |
|                        | Indirizzo | finale DHCP           |               |             |                     |
|                        | 192 •     | 168 • 1 • 249         |               |             |                     |
|                        | Tempo d   | i lease DHCP (minuti) |               |             |                     |
|                        | 720       | in divingi ID statio  |               |             |                     |
|                        | Elenco    | indirizzi iP statici  |               |             | Aggiungi IP statico |
|                        | N         | ome del Client        | Indirizzo MAC | Indirizzo I | P                   |

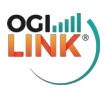

### **4- FIREWALL**

Cliccare su "Router"> "Impostazioni del firewall" per impostare una DMZ o configurare port forwarding (da port mapping).

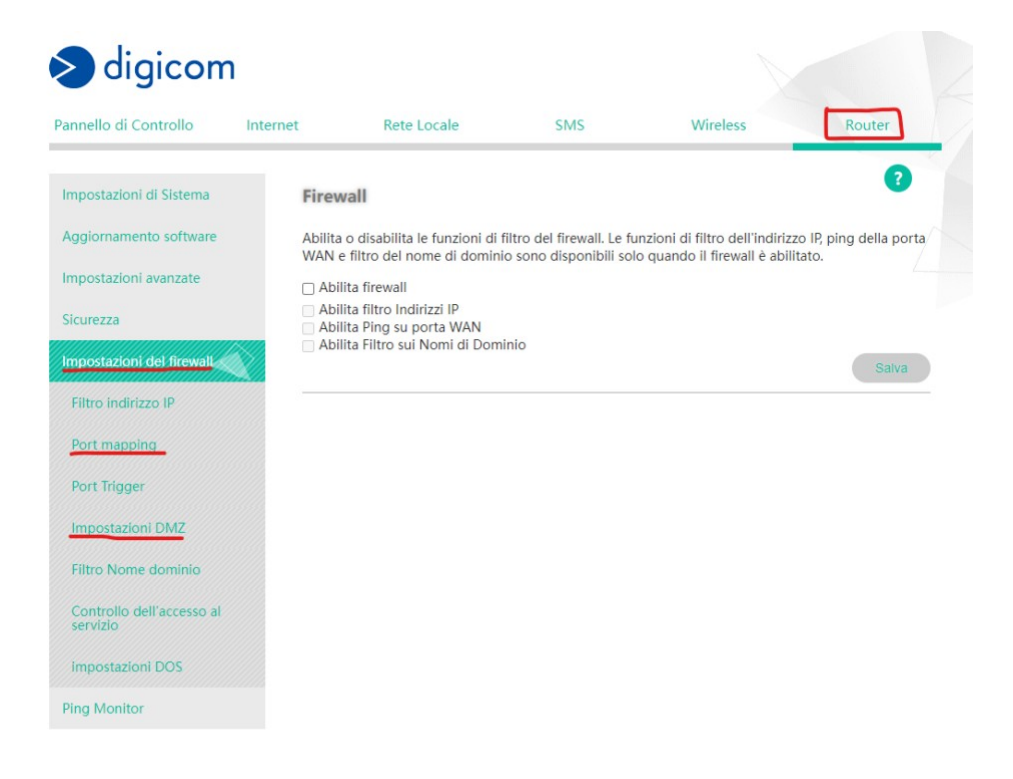

### 5- VPN

Cliccare su "Router"> "Impostazioni avanzate"> "VPN" per configurare una VPN (ad esempio L2TP per ip stati)o

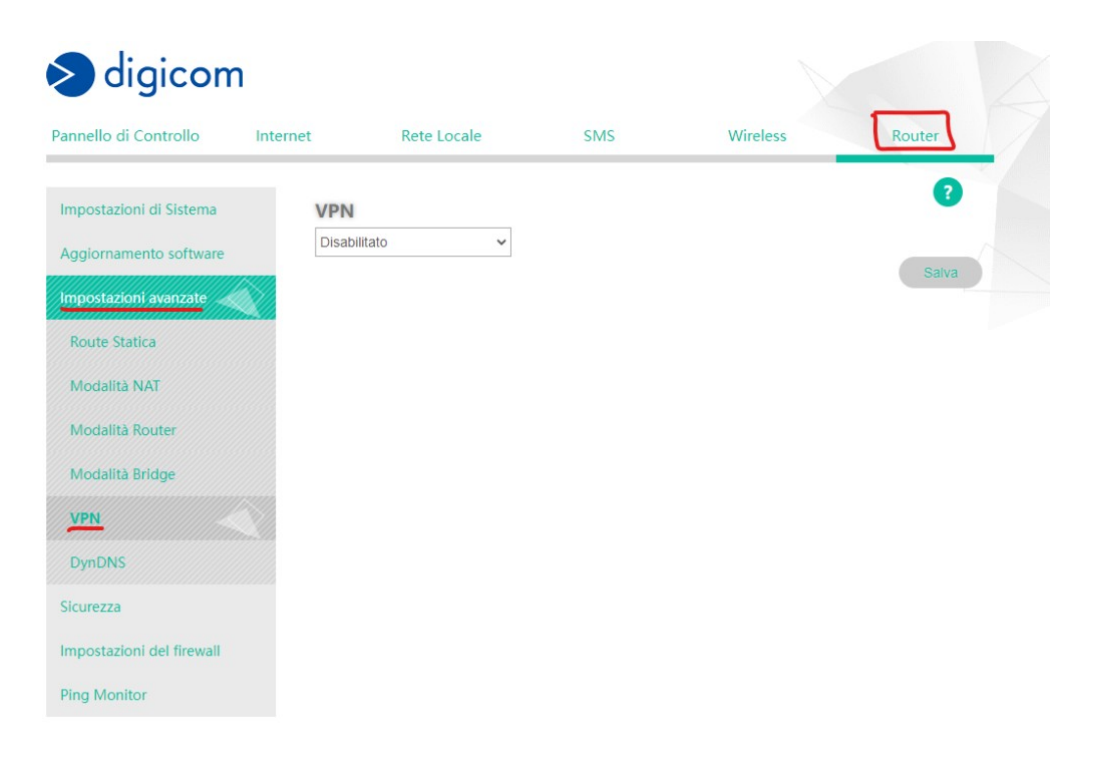

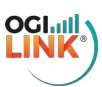

# 6- STATO DI RETE

Cliccare su "Internet"> "Informazioni Engineering" Abilitare la voce "Engineering Mode Switch per visualizzare i valori della connessione

| > digicom                |                          |                |                           |                            |  |
|--------------------------|--------------------------|----------------|---------------------------|----------------------------|--|
| Pannello di Controllo    | ernet Rete Locale        | SMS            | Wireless                  | Router                     |  |
| Connessione internet     | Informazioni Engine      | ering          |                           | ?                          |  |
| Gestione del profilo APN | Engineering Mode Switch  |                |                           |                            |  |
| WAN LTE                  | Abilitato                | *              |                           |                            |  |
| WAN Ethernet             | Aggiorn                  | amento Manuale | selezionare il tempo di F | Refresh: Aggiornamento N 🗸 |  |
| Informazioni Engineering | мсс                      | 222            | RSRP:                     | -109 dBm                   |  |
| Rete Operatore           | MNC                      | 10             | RSRQ:                     | -14 dB                     |  |
| Gestione PIN             | ID cella Phy             | 119            | SINR                      | 3 dB                       |  |
|                          | CellID                   | 7673377        | RSSI                      | -91 dBm                    |  |
|                          | DL EARFCN                | 1850           | DL Bler                   | 0                          |  |
|                          | EARFCN UL                | 19850          | UL Bler                   | 57                         |  |
|                          | Larghezza di banda DL    | 20             |                           |                            |  |
|                          | Band:                    | 3              |                           |                            |  |
|                          | Modalità di trasmissione | 4              |                           |                            |  |

### 7- PASSWORD ADMIN

Cliccare su "Router"> "Gestione account"> "Modifica" petambiare la password di amministratore.

| <b>digicon</b>                          | n        |             |           |          |                  |  |
|-----------------------------------------|----------|-------------|-----------|----------|------------------|--|
| annello di Controllo                    | Internet | Rete Locale | SMS       | Wireless | Router           |  |
| Impostazioni di Sistema                 | Acco     | ount Utenti |           |          | ?                |  |
| Gestione del router                     |          |             |           |          | Aggiungi Account |  |
| Gestione Account                        |          |             | User Name |          | Azione           |  |
| Gestione della configura                | zione    |             | admin     |          | Modifica         |  |
| Controllo della gestione<br>dispositivi | dei      |             |           |          |                  |  |
| Impostazioni dell'ora<br>Diagnostica    |          |             |           |          |                  |  |
| Log Accessi                             |          |             |           |          |                  |  |
| Login e Log di accesso                  |          |             |           |          |                  |  |
| Impostazioni antenne                    |          |             |           |          |                  |  |
| Aggiornamento software                  |          |             |           |          |                  |  |
| Impostazioni avanzate                   |          |             |           |          |                  |  |
| Sicurezza                               |          |             |           |          |                  |  |
| Impostazioni del firewall               |          |             |           |          |                  |  |
|                                         |          |             |           |          |                  |  |

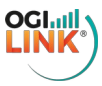